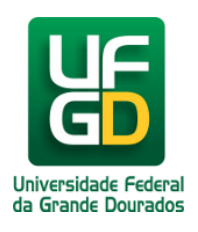

Ministério da Educação - Universidade Federal da Grande Dourados COIN - COORDENADORIA DE INFORMÁTICA Seção de Atendimento

## Obter Link para Incorporar os Vídeos do YouTube / Embed

Ajuda > Sistema Gestão Portal UFGD > Adicionar Informações as Páginas

http://ajuda.ufgd.edu.br/artigo/543

Segue abaixo os passos necessários de como obter o link para incorporar os vídeos do YouTube, também conhecido como Embed, na página desejada do Portal UFGD;

## Passo 1:

Acesse o vídeo desejado no YouTube e clique no botão COMPARTILHAR.

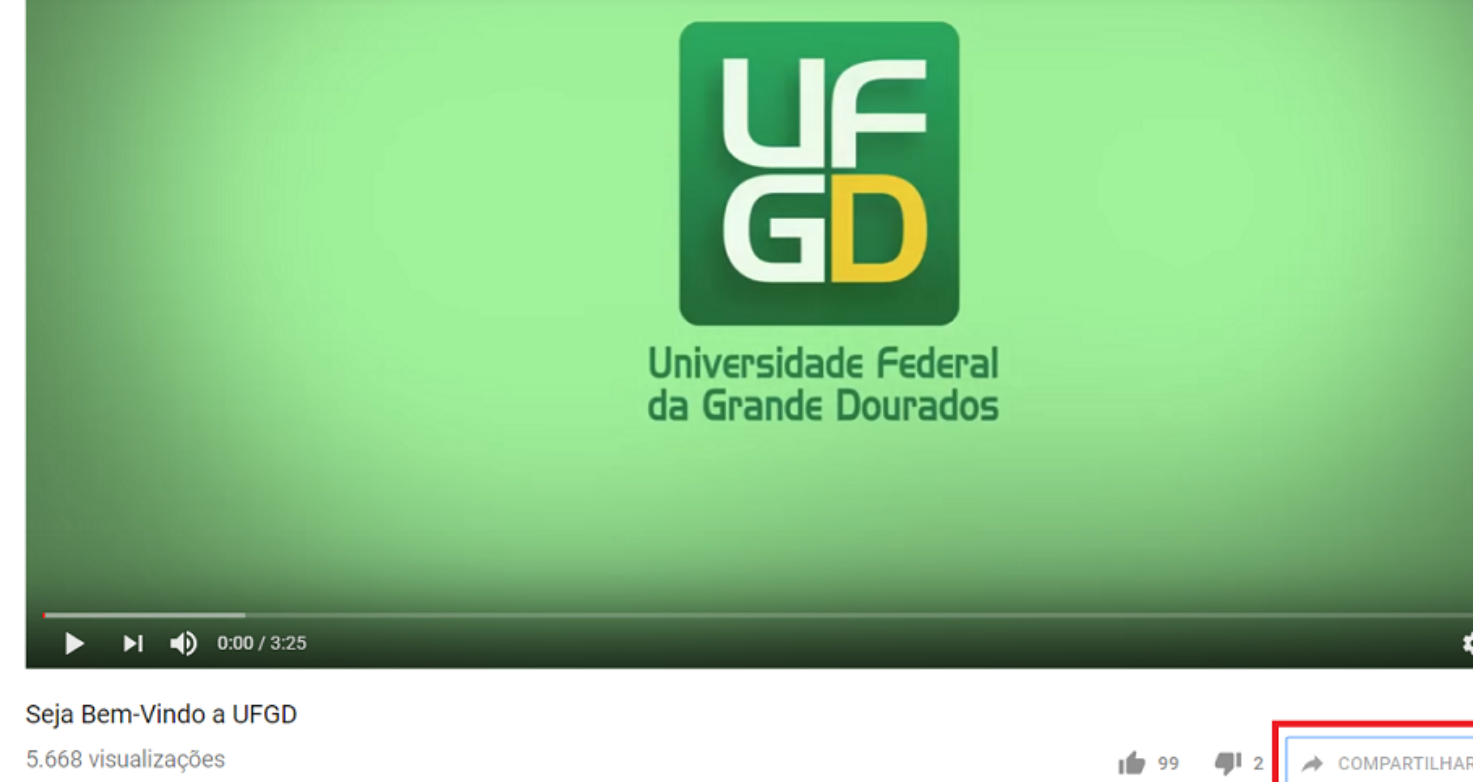

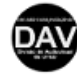

DAV - Divisão de Audiovisual da UFGD Publicado em 30 de set de 2014

Passo 2:

Clique no botão Incorporar;

Compartilha

|    | Enviar mensagem no YouTube               | ×          |  |
|----|------------------------------------------|------------|--|
|    | Para: Pesquisar pessoas                  |            |  |
|    | Talvez você conheça                      |            |  |
|    | A<br>Aline<br>Raquel                     |            |  |
|    | Compartilhar um link                     |            |  |
| rs |                                          | <b>t</b> > |  |
|    | Incorporate book Twitter Google+ Blogger | Tumblr     |  |
| l  | https://youtu.be/pq7XQmE930I             | COPIAR     |  |
|    |                                          |            |  |
|    | Começar em 0:00                          |            |  |
|    |                                          |            |  |

## Passo 3:

Copie o link entre as aspas.

Para copiar o link pressione o botão esquerdo do mouse e selecione o endereço inteiro, sem as aspas, e SEM retirar o dedo do mouse pressione CTRL + C para Copiar o link. É importante manter o botão do mouse pressionado para que não selecione o conteúdo inteiro.

| Γ | Embed Video 🗸                                                                                                    |          |
|---|----------------------------------------------------------------------------------------------------|----------|
|   | <pre><iframe allow="autoplay; encrypted-media" allowfullscreen="" frameborder="0" height="315" src="https://www.youtube.com/embed/pq7X0 mE9301" width="560"> </iframe></pre> | 211 1407 |
|   | Começar em 0:00                                                                                                    |          |
|   | OPÇÕES DE INCORPORAÇÃO                                                                                                    |          |
|   | Mostrar controles do player.                                                                                                    |          |
|   | Ativar o modo de privacidade aprimorada. 🛈                                                                                                    |          |
|   | Referência de API Amostra do desenvolvedor                                                                                                    | N        |
|   | Ao incorporar vídeos do YouTube no seu site, você concorda<br>com os <b>Termos de Serviço da API do YouTube</b>                                                              |          |
| T |                                                                                                    | TT       |

Pronto! Você já copiou o endereço do vídeo desejado.